**EHS Procurement Portal** 

Bedienungsanleitung für Lieferanten

# Inhaltsverzeichnis

# Inhalt

| EHS Procure | ment Portal                                          | 1  |
|-------------|------------------------------------------------------|----|
| Bedienungsa | nleitung für LieferantenInhaltsverzeichnis           | 1  |
| 1. Ziele &  | Nutzen des EHS Procurement Portals                   | 3  |
| 2. Wie erl  | nalte ich weitere Hilfe?                             | 4  |
| 3. Zugriff  | auf das EHS Procurement Portal einrichten            | 5  |
| 3.1. Initia | ale Registrierung (erste Person Ihres Unternehmens)  | 5  |
| 3.1.1.      | Schritt 1 – Allgemein                                | 5  |
| 3.1.2.      | Schritt 2 - Personendaten                            | 6  |
| 3.1.3.      | Schritt 3 - Unternehmensdaten                        | 6  |
| 3.1.4.      | Schritt 4 - Konsens                                  | 9  |
| 3.2. Zug    | riff für weitere Personen des Lieferanten einrichten | 9  |
| 4. Anleitu  | ng zur Nutzung der einzelnen Module & Funktionen     | 10 |
| 4.1. Liefe  | eranten-Dashboard                                    | 10 |
| 4.2. Star   | nmdaten                                              | 11 |
| 4.2.1.      | Basisdaten                                           | 11 |
| 4.2.2.      | Warengruppen                                         | 11 |
| 4.2.3.      | Kontaktpersonen                                      | 12 |
| 4.2.4.      | Unternehmensprofil                                   | 13 |
| 4.3. Dok    | umente & Workflows                                   | 14 |
| 4.3.1.      | Standard-Dokumente                                   | 14 |
| 4.3.2.      | Tickets / Workflows                                  | 14 |
| 4.3.3.      | Dokumente Pure                                       | 15 |
| 4.4. Anfr   | agen & Maßnahmen                                     | 16 |
| 4.4.1.      | Anfragen / Request for quotes ("RFQ Pure")           | 16 |
| 4.4.2.      | Actions / Maßnahmen                                  | 22 |
| 4.5. Sup    | ply Chain Management (SCM)                           | 26 |
| 4.5.1.      | Bestellungen und Auftragsbestätigungen               | 26 |
| 4.5.2.      | Lieferschein                                         | 30 |
| 4.5.3.      | Rechnung                                             | 31 |
| 4.5.4.      | Gutschrift                                           | 33 |
|             |                                                      |    |

# 1. Ziele & Nutzen des EHS Procurement Portals

Das EHS Procurement Portal ist eine Internet-Anwendung, die gemeinsam von Lieferanten und EHS genutzt wird, um Prozesse unternehmensübergreifend abbilden zu können und Informationen in allen Bereichen der Zusammenarbeit in Echtzeit auszutauschen.

Einige Gründe, warum Sie als Lieferant das Portal nutzen sollten:

- Nutzung des Portals für Sie als Lieferant komplett kostenlos
- Transparenz über alle offenen Vorgänge mit EHS
- Selbständige Änderung relevanter Stammdaten wie Ansprechpartner oder Bankverbindungen
- Zugriff auf Kennzahlen, u. a. zu Liefertreue und Qualität
- **Nahtlose Bezahlung** Ihrer übers Portal erstellten Rechnungen (da keine manuellen Erfassungsschritte seitens EHS notwendig)
- Reduzierung von Rückfragen und eMails in der Kommunikation mit EHS
- Ausbau Ihres Geschäfts mit EHS durch bevorzugte Behandlung bei Ausschreibungen

## 2. Wie erhalte ich weitere Hilfe?

Sollten Sie außer diesem Dokument weitere Unterstützung für die Anwendung des Portals benötigen, können Sie entweder die Online-Hilfe verwenden oder mit dem kostenlosen Support per eMail oder Telefon in Kontakt treten.

Falls Sie im Portal angemeldet sind, können Sie dafür oben rechts auf das Personen-Symbol klicken und den entsprechenden Menüpunkt auswählen.

Alternativ können Sie sich direkt an <u>idsupport@jaggaer.com</u> wenden oder telefonische Hilfestellung unter der Nummer +1 (800) 233-1121 erhalten.

|   | Drescher & Partner      |
|---|-------------------------|
| ľ | Benutzereinstellungen   |
|   | Passwort Ändern         |
|   | Datenschutzbestimmungen |
|   | Support Kontaktieren    |
| ł | Ausloggen Hilfe         |

# 3. Zugriff auf das EHS Procurement Portal einrichten

Der Zugriff auf das Portal erfolgt mit Benutzername und Passwort über folgenden Link: https://app11.jaggaer.com/portals/ehs

Sollten Sie noch keinen Benutzername erhalten haben, kann ein neuer Benutzer von Ihren Kollegen angelegt werden, die bereits Zugriff auf das Lieferantenportal haben. Weitere Informationen dazu finden Sie in Kapitel 3.2.

Sollte noch kein Mitarbeiter aus Ihrem Unternehmen Zugangsdaten für das EHS Procurement Portal besitzen, benötigen Sie als bestehender Lieferant eine Einladung per eMail, um sich registrieren zu können. Bitte fordern Sie diese bei Bedarf mit Angabe Ihrer Lieferantennummer per eMail an. Sobald Ihnen die Einladung vorliegt, lesen Sie bitte weiter in Kapitel 3.1.

# 3.1. Initiale Registrierung (erste Person Ihres Unternehmens)

Nutzen Sie den Link in der Einladung, um den Registrierungsprozess zu starten. Dieser besteht aus vier Schritten:

- Sprache wählen
- Angaben zum Benutzer prüfen & ergänzen
- Angaben zum Unternehmen prüfen & ergänzen
- Nutzungsbedingungen bestätigen

### 3.1.1. Schritt 1 – Allgemein

| 1 GENERAL | 2 PERSON DATA      | 3 COMPANY DATA                 | (4) CONSENT |  |
|-----------|--------------------|--------------------------------|-------------|--|
|           |                    |                                |             |  |
|           |                    |                                |             |  |
|           |                    |                                |             |  |
|           | Welcome to the re- | gistration of the supplier por | tal         |  |
|           |                    |                                |             |  |
|           | Please cl          | noose a language below         |             |  |
|           | Chinese            | English German                 |             |  |
|           |                    |                                |             |  |

Der erste Tab bei der Selbstregistrierung heißt Allgemein. Zuerst muss eine Sprachauswahl getroffen werden, mit welcher man dann weiterarbeiten kann.

#### 3.1.2. Schritt 2 - Personendaten

Der zweite Tab heißt Personendaten. Hier werden weitere Informationen über die Kontaktperson benötigt. Name, E-Mail Adresse und Login-Name des neuen Kontaktes müssen eingegeben werden. Pflichtfelder sind mit einem Stern markiert.

Auf der linken Seite werden Informationen eingeblendet, wie Sie bei Bedarf den Support kontaktieren können.

#### 3.1.3. Schritt 3 - Unternehmensdaten

Im dritten Tab werden die Unternehmensdaten abgefragt. Erfassen Sie hier zunächst Firmenname, Land und Ort.

Anschließend erscheint der Button "D&B Lookup", auf den Sie bitte klicken – dadurch werden die erfassten Daten mit einer Lieferantendatenbank abgeglichen.

|                                                                        | ⊘ ALLGEMEIN | PERSONENDATEN | <b>3</b> UNTERNEHMENSDATEN | () KONSENS |
|------------------------------------------------------------------------|-------------|---------------|----------------------------|------------|
|                                                                        |             |               |                            |            |
| Website URL                                                            | D&B L       | .ookup 2      |                            |            |
| E-Mail<br>jdsupport@jaggaer.com                                        | Firmennam   | le"           |                            |            |
| Telefon<br>+1 (800) 233-1121                                           | Land*       | land          |                            | *          |
| lokumente                                                              | Ort"        | 1             |                            |            |
| <ul> <li>Einkaufsbed Ungarn</li> <li>Allgemeine Einkaufsbed</li> </ul> |             |               |                            |            |
|                                                                        | Zurück      | Fortfahren    |                            |            |

Sollte Ihr Unternehmen bei D&B registriert sein, erhalten Sie dann eine Liste mit Unternehmen, die zu Ihren Angaben passen. Wählen Sie das richtige Unternehmen aus der Liste aus (1) und klicken Sie dann auf Anwenden (2).

Falls Sie keine passenden Ergebnisse in der Liste finden, überprüfen Sie bitte nochmals die von Ihnen gemachten Angaben. Falls Sie bis ans Ende der Liste gescrollt sind und Ihr Unternehmen nicht vorhanden ist, klicken Sie bitte auf Daten manuell eingeben (3).

| 0 | &B Lookup              |             |                                             |                                                       | ×                                          |
|---|------------------------|-------------|---------------------------------------------|-------------------------------------------------------|--------------------------------------------|
|   | Suchan Sie nach irgan  | detwae O    | Zählung 1                                   | Können Sie Ihr Unternehmen nicht finden? Scrollen Sie | e nach unten, um Daten manuell einzugeben. |
|   | outlen die nach ligen  | uorinas 🥰   |                                             |                                                       |                                            |
|   | DUNS #                 | Unternehmen | Adresse                                     | Registriernummer                                      | Direktor                                   |
|   | 315731497              | sound 1     | Controller for a<br>termine produced<br>and |                                                       |                                            |
|   |                        |             |                                             |                                                       |                                            |
|   |                        |             |                                             |                                                       |                                            |
|   |                        |             |                                             |                                                       |                                            |
|   |                        |             |                                             |                                                       |                                            |
|   |                        |             |                                             |                                                       |                                            |
|   |                        |             |                                             |                                                       |                                            |
|   |                        |             |                                             |                                                       |                                            |
|   | Daten manuell eingeben | 3           |                                             |                                                       | Abbrechen Anwenden                         |

Anschließend erweitert sich die Eingabemaske um weitere Felder, die Sie bitte prüfen bzw. ergänzen sollen.

| ALLGEMEIN   | PERSONENDATEN                 | 3 UNTERNEHMENSDATEN | (4) KONSEN |
|-------------|-------------------------------|---------------------|------------|
| Inklusive 1 | http://                       |                     |            |
| STEUER-II   | NFORMATIONEN                  |                     |            |
| Ust ID Nr   |                               |                     |            |
| DE123455    | 678                           |                     |            |
| Steuernumr  | ner                           |                     |            |
| 23402342    | 342                           |                     |            |
| Steuernumr  | ner 1                         |                     |            |
| Chinese Bu  | siness Number                 |                     |            |
| BETRIEBS    | WIRTSCHAFTLICHE DATEN         |                     |            |
| Währung     | •                             |                     |            |
| US Ameri    | ikanische Dollar              |                     | 1          |
| Zahlungsbe  | dingungen                     |                     |            |
| P135(zahl   | bar innerhalb 90 Tagen netto) |                     | PI         |
| Incoterms   |                               |                     |            |
| DDP(Deliv   | vered Duty Paid)              |                     | Eq         |
|             |                               |                     |            |

Klicken Sie dann am Ende der Liste auf Fortfahren.

## 3.1.4. Schritt 4 - Konsens

|                                                                          | PERSONENDATEN                                                                                                    |                                                                                                    | 4 KONSENS                                        |
|--------------------------------------------------------------------------|----------------------------------------------------------------------------------------------------|----------------------------------------------------------------------------------------------------|--------------------------------------------------|
|                                                                          |                                                                                                    |                                                                                                    |                                                  |
|                                                                          |                                                                                                    |                                                                                                    |                                                  |
|                                                                          |                                                                                                    |                                                                                                    |                                                  |
| Um JAGGAE                                                                | R als Anbieter zu nutzen, müssen Sie de                                                                                                    | en Nutzungsbedingungen zum Zugang für Anbie                                                                                                    | eter zustimmen.                                  |
| Ich stimm                                                                | ne den Nutzungsbedingungen zum Zuga                                                                                                    | ng für Anbieter zu und nehme sie an.                                                                                                    |                                                  |
| Um Ihr Profil<br>geben Sie bit                                           | im JAGGAER Supplier Network sichtbar<br>tte an, dass Sie der nachstehenden Erklä                                                                                                   | zu machen, damit Sie Geschäftstransaktionen<br>irung zustimmen.                                                                                                    | tätigen können,                                  |
| Ich stimm<br>personenbez<br>Ihre Organis<br>die Anzeige i<br>Unternehmer | ne zu, dass JAGGAER die bei der Regist<br>ogenen und Unternehmensdaten nutzen<br>ation im JAGGAER Supplier Network zu i<br>m JAGGAER Supplier Network rückgäng<br>nsprofil ändern. | trierung im Anbieterportal von SICK angegeben<br>wird, um Kunden von JAGGAER die Möglichke<br>finden. Sie können Ihre Zustimmung jederzeit w<br>ig machen, indem Sie die Anzeigeeinstellung ir | en<br>eit zu geben,<br>riderrufen und<br>I Ihrem |
| Zurück                                                                   | Akzeptieren und Abschicken                                                                                                    |                                                                                                    |                                                  |

Die nächste Registerkarte ist Konsens, bei der Ihre Zustimmung zu bestimmten Dokumenten abgefragt wird.

Verpflichtend ist die Zustimmung zu den Nutzungsbedingungen des EHS Procurement Portals, das sich in zwei Dokumente gliedert – die technischen Bedingungen des Anbieters Jaggaer sowie die von EHS formulierten Nutzungsbedingungen.

Optional können Sie zustimmen, Ihre Daten im sog. Jaggaer Supplier Network zu hinterlegen. Dadurch wird Ihr Unternehmen auch für andere Kunden von Jaggaer sichtbar, die auf der Suche nach neuen Lieferanten sind.

## 3.2. Zugriff für weitere Personen des Lieferanten einrichten

Personen mit Zugang zum Portal können ihre Kollegen selbständig anlegen. Details dazu sind in Kapitel 4.2.3 zu finden.

# 4. Anleitung zur Nutzung der einzelnen Module & Funktionen

Zugriff aufs Portal erfolgt mit Benutzername und Passwort über diesen Link: <u>https://app11.jaggaer.com/portal/EHS</u>. Sollten Sie noch keinen Benutzer haben, lesen Sie bitte Kapitel 3.

| 5  | 0                                                                  |                        |                        |                     |                         |         |       | 0 • 1                                    |
|----|--------------------------------------------------------------------|------------------------|------------------------|---------------------|-------------------------|---------|-------|------------------------------------------|
|    | Lieferantenportal Dashboard - Willkommen, S                        | von Dres               | cher & Partner   Partn | ernummer 57190      |                         |         |       | Drescher & Partner                       |
| 1  | • Sie haben die Registrierung ooch nicht beendet. Fahren Sie mit d | r Registrierung fort 👩 |                        |                     |                         |         | 1     | Benutzereinstellungen<br>Passwort Ändern |
| Í. | Portal Dashboard                                                   |                        |                        |                     |                         |         |       | Datonschutzbestimmungen                  |
|    | NEWS & UPDATES                                                     | ^                      | OPEN TASKS             |                     |                         |         |       | Auslaggen Hille                          |
|    | Erstelungsdatum Titel Kommertar                                    |                        | Action Name            | Zuweisungsempfänger | Zetratumen              | Dateien | Statu | Conservation (                           |
|    | 2023-06-21 09:59 TEST TEST                                         |                        | Taur I                 | (Selected-pel       | 2022-12-15 - 2022-12-22 |         | OFT   | NEN                                      |
|    |                                                                    |                        | amor                   | feellar managat     | 2023-01-03 - 2024-02-22 |         | COTT  | NEN                                      |
|    | HLFE                                                               | ~                      | -                      | fatheritational     | 2023-01-03 - 2023-01-31 |         | OFF   | NEN                                      |
|    |                                                                    |                        | ALC: NO.               | Testia Italiwai     | 2023-01-03 - 2025-01-30 |         | 677   | NEN                                      |

Der Bildschirm teilt sich in drei Elemente:

- 1. Die Navigationsleiste auf der linken Seite Klicken Sie auf die Symbole, in die jeweiligen Module zu navigieren.
- Durch Klick auf das Personensymbol oben rechts können Sie Ihre Benutzereinstellungen ändern, auf die Hilfe-Seiten zugreifen oder den Support kontaktieren.
- Im mittleren Bereich wird Ihnen nach dem Login das Lieferantenportal Dashboard angezeigt. Sie können jederzeit hierhin zurückkehren, indem Sie oben links auf das Haus-Symbol klicken.

# 4.1. Lieferanten-Dashboard

Das Lieferanten-Dashboard zeigt Ihnen in verschiedenen Boxen Vorgänge an, bei denen EHS auf eine Rückmeldung von Ihrem Unternehmen wartet und Sie aktiv werden müssen. Klicken Sie in diesen Boxen auf die jeweiligen Vorgänge, um in die Bearbeitungsmaske zu gelangen.

<u>Sonderfall</u>: Sollten noch nicht alle Stammdaten vollständig sein, wird Ihnen eine Meldung angezeigt: "Sie haben die Registrierung noch nicht beendet. Fahren Sie mit der Registrierung fort".

### 🙁 Sie haben die Registrierung noch nicht beendet. Fahren Sie mit der Registrierung fort [2]

Klicken Sie in diesem Fall direkt auf das Symbol in dieser Meldung, um an die relevante Stelle zu gelangen. Die Meldung verschwindet, sobald Sie im letzten Registrierungsschritt auf "Veröffentlichen" geklickt haben. Weitere Erläuterungen zu den einzelnen Sichten erhalten Sie in Kapitel 4.2.

| SICK                   |         |            |                |        |        |                           |
|------------------------|---------|------------|----------------|--------|--------|---------------------------|
| Registrierung - Profil |         |            |                |        | Zurück | Speichern Veröffentlichen |
|                        | O DATEN | O KONTAKTE | ⊘ WARENGRUPPEN | PROFIL |        |                           |

## 4.2. Stammdaten

Über diesen Menüpunkt können Sie Ihre Stammdaten bearbeiten.

| Â        |                    |       |
|----------|--------------------|-------|
| 1        |                    | 1     |
| 9        | Stammdaten         | nt    |
| <b>.</b> | Basisdaten         |       |
|          | Warengruppen       |       |
| 0        | Kontaktpersonen    |       |
|          | Unternehmensprofil |       |
| 륡        | Erstellungsdatum   | litel |
|          | 2022 06 21 00-50   | TEOT  |

## 4.2.1. Basisdaten

Hier können Angaben zum Unternehmen ergänzt werden. Bitte beachten Sie, dass manche Felder schreibgeschützt sein könnten.

## 4.2.2. Warengruppen

Hier ist ersichtlich, für welche Warengruppen Ihr Unternehmen bei EHS gelistet ist.

### 4.2.3. Kontaktpersonen

| Kontakte           |                  |                             |            |              | ÷ 1, |
|--------------------|------------------|-----------------------------|------------|--------------|------|
| Kontakte Rollen    |                  |                             |            |              | 3    |
| Name               | Loginname        | E-Mail                      | Telefon    | Portalzugang |      |
| MD Desider Midney  | Anothermolecular | rithañ sadaljuit is         |            | ٥            |      |
| •                  |                  | mightes to include to its   | -0.1-0.010 | ٥            |      |
| NR Registered Stat |                  | and a managering of the     |            | ٥            |      |
| AT that there is a | Amountan, Sant   | ann gaparan                 |            | ٥            |      |
|                    | Sec. Print, Parc | and a set of the particular |            | ٥            |      |

In diesem Reiter können sehen Sie alle Kontakte / Personen aus Ihrem Unternehmen, die im EHS Procurement Portal angelegt sind (1) und welche Aufgaben / Rollen sie zugewiesen wurden (2). An dieser Stelle können auch weitere Personen aus Ihrem Unternehmen angelegt und wahlweise mit Zugangsdaten für das EHS Procurement Portal versorgt werden (3).

## 4.2.3.1. Neuen Kontakt anlegen

Bei der Anlage eines neuen Kontakts können Sie auswählen, ob diese Person einen Portalzugang erhalten soll oder nicht.

| ROLLE(N)               |        |
|------------------------|--------|
| Anrede                 |        |
| Herr                   | -      |
| Vorname*               |        |
| Max                    |        |
| Nachname*              |        |
| Mustermann             |        |
| E-Mail*                |        |
| max.mustermann@sick.de |        |
| Mobil                  |        |
| + • Region             | Nummer |
|                        | 7      |
| Portaizugang           |        |
| Loginname*             |        |
| max.mustermann         |        |
| Rerechtigungen*        |        |
| Dereeningengen         |        |

### 4.2.3.2. Personen einer Rolle zuordnen

Durch Zuordnung der Personen zu den einzelnen Rollen können Sie steuern, welche Themen von welchen Personen in Ihrem Unternehmen bearbeitet werden sollen. Stellen Sie bitte sicher, dass diese Daten stets korrekt sind, um Prozessverzögerungen durch falsch ermittelte Zuständigkeiten zu vermeiden.

| Kontakte                                          |   |                                                |   |                                         |   |
|---------------------------------------------------|---|------------------------------------------------|---|-----------------------------------------|---|
| Kontakte Rollen                                   |   |                                                |   |                                         |   |
| S Es sind noch 1 verpflichtende Zuordnungen offen |   |                                                |   |                                         |   |
| Lieferantenbewertung                              | ø | Lieferantenprofil                              | ø | LLE                                     | 1 |
| Test1 Alexandros<br>azervos@jaggaer.com           |   | Waldvogel Steffen<br>steffen waldvogel@sick.de |   | Test1 Alexandros<br>azervos@jaggaer.com |   |
| Bestellungen                                      | ø | Vertrieb / Angebote                            | ø | Geschäftsführer                         | ø |
| Test1 Alexandros<br>azervos@jaggaer.com           |   | Test1 Alexandros<br>azervos@jaggaer.com        |   | Test1 Alexandros<br>azervos@jaggaer.com |   |
| FAE                                               | / | Innendienst                                    |   | RFQ                                     | 1 |
| Test1 Alexandros<br>azervos@jaggaer.com           |   | Test1 Alexandros<br>azervos@jaggaer.com        |   | Test1 Alexandros<br>azervos@jaggaer.com |   |

#### 4.2.4. Unternehmensprofil

Im Unternehmensprofil erfragt EHS weitere relevante Informationen zu Ihrem Unternehmen, die uns dabei helfen, Sie besser einzuschätzen und unsere Prozesse entsprechend auszurichten. Beispielsweise stellt EHS unterschiedliche Anforderungen an große, mittlere und kleine Unternehmen.

| Profil                                                                                                    | Speichern | Veröffentlichen |
|----------------------------------------------------------------------------------------------------|-----------|-----------------|
| ⊟ Umsatz Details                                                                                                    |           |                 |
| Umasiz Unternehmen (3-Jahres-Historie)                                                                                                    |           |                 |
|                                                                                                    |           |                 |
| Umsatz Konzern (3-Jahres-Historie) 123                                                                                                    |           |                 |
|                                                                                                    |           |                 |
| Regionale Verteilung mit Umsatzanteil                                                                                                    |           |                 |
|                                                                                                    |           |                 |
| Umsetzanteil an Automobilbranche (sotern vorhanden) (letztes Jahr)                                                                                                    |           |                 |
| Redite Konzern in Prozent 123                                                                                                    |           |                 |
|                                                                                                    |           |                 |
| Rendre Unternehmen in Prozent 123                                                                                                    |           |                 |
|                                                                                                    |           |                 |
| E Weitere Unternehmensdaten                                                                                                    |           |                 |
| Zugehöngkeit zu einem Körzern                                                                                                    |           |                 |
|                                                                                                    |           |                 |
| Sind bereits Kunden direkt an Ihre EDV-Systeme angebunden?                                                                                                    |           |                 |
| Caracteria Caracteria |           |                 |
| 3/80/0/16                                                                                                    |           |                 |
| Naschineniste                                                                                                    |           |                 |
| Datei auswählen Keine ausgewählt                                                                                                    |           |                 |
| Eigentümerstruktur                                                                                                    |           |                 |
|                                                                                                    |           |                 |
|                                                                                                    |           |                 |
| Bereitschaft zur offenen Kalkulation                                                                                                    |           |                 |
|                                                                                                    |           |                 |
|                                                                                                    |           |                 |
| Betriebsunterbrechungsversicherung vorhanden? 🔤 🕶                                                                                                    |           |                 |
| Betriebshaftpflichtversicherung V                                                                                                    |           |                 |
| Produkthaftpflichtversicherung vorhanden?                                                                                                    |           |                 |

## 4.3. Dokumente & Workflows

Unter diesem Punkt finden Sie alle relevanten Dokumente sowie Workflows ("Tickets") mit der Beteiligung Ihres Unternehmens.

•

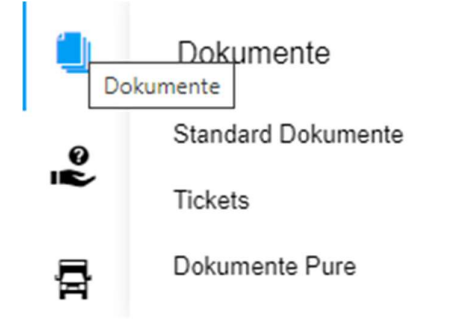

## 4.3.1. Standard-Dokumente

Unter diesem Punkt sind allgemein gültige Dokumente zu Ihrer Information abgelegt, z. B. allgemeine Einkaufsbedingungen.

## 4.3.2. Tickets / Workflows

Durch Klick auf Tickets erhalten Sie eine Liste aller Tickets, die derzeit bei Ihnen zur Bearbeitung anstehen. Unter Tickets sind dabei elektronisch gesteuerte Arbeitsabläufe ("Workflows") zu verstehen, die einen strukturieren Datenaustausch zwischen EHS und seinen Lieferanten zu verschiedenen Themen ermöglichen. Der jeweilige Workflowtyp ist in der zweiten Spalte ersichtlich.

Tipp: Über die Selektion oberhalb "Alle historischen Tickets zeigen" erhält man Zugriff auf Tickets, die entweder abgeschlossen sind oder derzeit bei EHS zur Bearbeitung liegen.

| Alle histor  | ischen Tickets zeigen |                 |             |                      |                                                                                                    |                  |                  | Such                                                                                                    |
|--------------|-----------------------|-----------------|-------------|----------------------|----------------------------------------------------------------------------------------------------|------------------|------------------|----------------------------------------------------------------------------------------------------|
| leine Ticket | s (31)                |                 |             |                      |                                                                                                    |                  |                  |                                                                                                    |
|              |                       |                 |             |                      |                                                                                                    |                  |                  |                                                                                                    |
|              |                       |                 |             |                      |                                                                                                    |                  |                  |                                                                                                    |
| ID           | Тур                   | Thema           | Alter       | Status               | Erstellt von                                                                                                    | Erstellt         | Geändert         | Verantwortlic                                                                                                    |
| 1199807      | ZZ_QF_CodeO1Conduct   | ReminderTest 06 | 5 D (00:01) | Rework by supplier   | Without The at                                                                                                    | 2023-07-20 15:46 | 2023-07-20 15:48 | transitioni more                                                                                                    |
| 1199799      | ZZ_QF_CodeO1Conduct   | ReminderTest 05 | 5 D (00:47) | Waiting for supplier | and the second second s | 2023-07-20 15:00 | 2023-07-20 15:00 | Incomplete the Party                                                                                                    |
| 1199769      | ZZ QF CodeOfConduct   | ReminderTest 04 | 5 D (01:18) | Waiting for supplier | restances and an address                                                                                                    | 2023-07-20 14:29 | 2023-07-20 14:29 | And and a state of the state of the state of |
| 1199730      | 22 QF CodeOfConduct   | ReminderTest 03 | 5 D (04:50) | Waiting for supplier | The second second                                                                                                    | 2023-07-20 10:57 | 2023-07-20 10:57 | Transmission Name                                                                                                    |
|              |                       |                 | ED (DA FE)  | Martine for seating  |                                                                                                    | 0000 07 00 10 50 | 0000 07 00 10 50 |                                                                                                    |
| 1199728      | ZZ_QF_CodeOfConduct   | ReminderTest 02 | 5 D (04155) | waiting for supplier | The second second                                                                                                    | 2023-07-20 10:52 | 2023-07-20 10:52 | Contraction of the second second                                                                                                    |

Durch Klick auf einen blau markieren Text lässt sich das jeweilige Ticket öffnen und bearbeiten. Im Regelfall wurden Sie bereits per eMail informiert, wenn Ihnen ein Ticket (erneut) zur Bearbeitung zugewiesen wurde.

Abhängig vom Workflowtyp kann das Erscheinungsbild sehr unterschiedlich sein. Im nachfolgenden werden die Punkte erläutert, die für alle Workflowtypen gelten:

- 1. Über die Plus- und Minussymbole ist es möglich, ganze Feldgruppen ein- und auszublenden.
- 2. Pflichteingaben sind durch \* markiert
- 3. Über den Speichern-Button können Sie die Bearbeitung abschließen und die Daten an EHS senden. Sollten noch Pflichtfelder unausgefüllt sein, werden diese gelb hinterlegt und es erscheint eine Fehlermeldung. Bitte beachten Sie, dass eventuell Pflichtfelder in den ausgeblendeten Feldgruppen vorhanden sein könnten (siehe Punkt 1)
- 4. Sie können die Bearbeitung eines Tickets jederzeit unterbrechen, z. B. über den Zurück-Button oder durch Schließen des Fensters. Wenn Sie den Workflow später erneut öffnen, wird Ihnen vorgeschlagen, die Arbeit am bisherigen Stand fortzusetzen

| CodeOfConduct - ReminderTe                                               | est 05                     |                                                                  |                                                                   |                                                 |  |  |  |
|--------------------------------------------------------------------------|----------------------------|------------------------------------------------------------------|-------------------------------------------------------------------|-------------------------------------------------|--|--|--|
| ID:<br>Ticket Überschrift*:                                              | #1199799 (Ü<br>ReminderTes | berarbeitung: 1 ) 0                                              | Erstellt von: @2023-07-20 15:<br>Gruppe: n/a<br>Verantwortlich    | Erstellt von:<br>Gruppe: n/a<br>Verantwortlich: |  |  |  |
| Status:                                                                  | Waiting fo                 | r supplier 🗸                                                     |                                                                   |                                                 |  |  |  |
| Supplier Responsible (optional):                                         |                            |                                                                  |                                                                   |                                                 |  |  |  |
| Supplier Responsible:                                                    | 57190                      | Drescher & Partner                                               | Forestbird Marty                                                  |                                                 |  |  |  |
| Result:                                                                  |                            |                                                                  |                                                                   |                                                 |  |  |  |
| Comment History:                                                         |                            |                                                                  |                                                                   |                                                 |  |  |  |
| Supplier Input                                                           |                            |                                                                  |                                                                   |                                                 |  |  |  |
| SICK Code of Conduct:                                                    | SICK<br>Click here to      | Code of Conduct (EN)<br>access SICK's Supplier Code Bitte hier k | SICK Code of Conduct (DE)<br>licken für den SICK Lieferantenkodex |                                                 |  |  |  |
| 2 Supplier Decision*:                                                    | [ Bitte aus                | wählen ]                                                         | ~                                                                 |                                                 |  |  |  |
| Supplier Comment:                                                        |                            |                                                                  |                                                                   |                                                 |  |  |  |
| Supplier Code of Conduct:                                                | Datei ausw                 | ählen Keine ausgewählt                                           |                                                                   |                                                 |  |  |  |
| Checklist for supplier 🔹<br>document: Does it contain rules<br>regarding |                            |                                                                  |                                                                   |                                                 |  |  |  |
| Supplier Classification                                                  |                            |                                                                  |                                                                   |                                                 |  |  |  |
| Custom Tielde                                                            |                            |                                                                  |                                                                   |                                                 |  |  |  |

### 4.3.3. Dokumente Pure

Unter diesem Menüpunkt finden Sie eine Übersicht aller relevanten Dokumente. Abhängig vom Dokumententyp sind unterschiedliche Ausprägungen möglich:

- EHS stellt dem Lieferanten ein Dokument zur Kenntnis bereit
- EHS stellt ein Dokument bereit und erwartet eine Bestätigung der Kenntnisnahme

- EHS fordert Unterlagen / Dateien beim Lieferanten an
- EHS und der Lieferant arbeiten gemeinsam an einem Dokument

| Dokumenten Übersicht            | 8 Einträge  |                                   |                               |            |                         |                             |                      | ÷ |
|---------------------------------|-------------|-----------------------------------|-------------------------------|------------|-------------------------|-----------------------------|----------------------|---|
| Dokumenttyp                     | Feature-Typ | Dokument                          | Status                        | Eigentümer | Gülfişkelt              | Dateien                     | Aufgabe erforderlich |   |
| Gemeinsames Dokument SICK       | Dokument    | Bitte bestätigen Sie den Erhalt d | • Offen                       | SW         | 2023-07-10 - 2023-07-28 | QueryListe.xlsx             |                      | ۲ |
| Gemeinsames Dokument SICK       | Dokument    | exchange 123                      | • Offen                       | SW         | 2023-07-10 - 2023-07-14 |                             |                      | ۲ |
| Dokumente verteilen und bestäti | Dokument    | test 123 anderung                 | •                             | SW         |                         |                             |                      | ۲ |
| Lieferanten-Entwicklung         | Dokument    | Test Lieferantenentwicklung       | <ul> <li>in Arbeit</li> </ul> | SW         |                         | Guideline-Suppler_Code_2023 |                      | ۲ |

# 4.4. Anfragen & Maßnahmen

Hier finden Sie alle Anfragen zu Angeboten ("RFQ Pure") sowie die Ihnen zugewiesenen Aufgaben & Maßnahmen ("Actions").

| 0 | Anfragen |  |
|---|----------|--|
| R | RFQ Pure |  |
| Ħ | Actions  |  |

## 4.4.1. Anfragen / Request for quotes ("RFQ Pure")

RFQ Pure ermöglicht das Managen Ihrer RFQs. Diese können angezeigt oder gesucht werden, Anhänge können geöffnet werden, Gebote übermittelt und ausgefüllte Cost Break Downs verschickt werden. Auch die Kommunikation mit dem Einkauf über das Nachrichtenportal ist möglich.

## 4.4.1.1. Übersicht

In der RFQ-Übersicht werden alle vorhandenen Anfragen aufgelistet. Von hier aus können Sie RFQs bearbeiten und an EHS zurücksenden.

| Bezeichnung | Beschreibung                                                                                                    |
|-------------|----------------------------------------------------------------------------------------------------|
| RFQ Nr.     | Nummer der RFQ                                                                                                    |
| Version     | Der Einkäufer kann von einer bestehenden<br>RFQ Änderungen machen und diese als<br>Versionen abspeichern. Mit jeder Änderung<br>verändert sich die Versionsnummer. |
| RFQ Name    | Der Name der RFQ                                                                                                    |

In der RFQ-Übersicht werden die folgenden Spalten angezeigt:

| Angebotsstatus         | Eine Ampel wird angezeigt, welche farblich<br>den Status der RFQ darstellt. Folgendes<br>kann angezeigt werden:<br><ul> <li>Neu</li> </ul> <li>RFQ wurde noch nicht geöffnet <ul> <li>In Bearbeitung</li> <li>RFQ wurde geöffnet, ein Angebot aber noch nicht abgeschickt.</li> </ul> </li> <li>Abgelaufen <ul> <li>Die Angebotsfrist ist abgelaufen.</li> <li>Angeboten</li> <li>Angebot wurde abgeschickt</li> <li>Abgebrochen</li> <li>RFQ wurde seitens EHS abgebrochen</li> </ul> </li> <li>Abgelehnt <ul> <li>Angebot wurde seitens EHS abgelehnt</li> </ul> </li> |
|------------------------|----------------------------------------------------------------------------------------------------|
| Vorantwortliche Berson | Zuständigs Porson beim Lieferanton                                                                                                    |
| Frist                  | Frist, bis wann ein Angebot abgegeben<br>werden kann                                                                                                    |
| Positionen             | Anzahl der Positionen der RFQ                                                                                                    |
| Menü                   | <ul> <li>Bearbeiten der RFQ</li> <li>RFQ an eine andere Benutzer des Lieferanten zuweisen</li> <li>Öffnen der RFQ</li> </ul>                                                                                                    |

## 4.4.1.2. Toolbar

Suche:

Wenn Sie zu vielen RFQs eingeladen wurden, kann man über die Suchfunktion einfach die gewünschte RFQ raussuchen. Gehen Sie auf die Lupen in der Toolbar um ein Suchfeld zu öffnen, in welches die Suchparameter eingegeben werden können. Suchparameter können sein: Name, Einkäufernummer, Version, ...

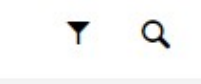

Filter:

Über den Filter Sie die Liste der angezeigten RFQ auf gewissen Status oder nach eigenen RFQs filtern.

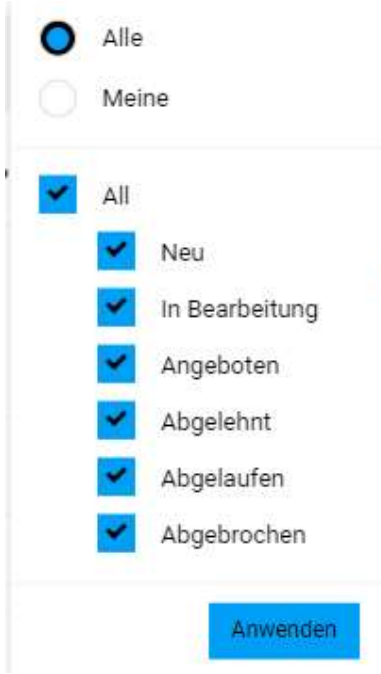

### 4.4.1.3. Bearbeiten

Klicken Sie im Menü auf das Symbol 🖉 um eine RFQ zu bearbeiten.

| RFQ Pur      | е                |                 |                                    |                  |                  | <b>T</b> Q  |
|--------------|------------------|-----------------|------------------------------------|------------------|------------------|-------------|
| Angezeigte I | Ergebnisse 1 - 6 | of 6 Zeige 10 - |                                    |                  |                  | < 1 von 1 → |
| RFQ          | VERS             | NAME            | ANGEBOTSSTATUS                     | VERANTWORTLIC    | FRIST            | POSITIONEN  |
| 847          | 1                | RFQ 1001        | Neu                                | Drescher Michael | 2023-08-17 23:59 | 1           |
| 846          | 1                | 4004712 5       | <ul> <li>In Bearbeitung</li> </ul> | Drescher Michael | 2023-08-17 23:59 | 1 🖉 🕹       |

#### 4.4.1.4. Teilnahme

Bestätigen Sie die Teilnahme der RFQ in dem Sie die angezeigten Dokumente zur Kenntnis nehmen und auf "Zustimmen" klicken.

Sie können die Teilnahme "Ablehnen", können dann allerdings kein Angebot abgeben.

| RFQ 1001 • 847 • |             |                             |                       | ~              | Ablehnen | Zustimmen |
|------------------|-------------|-----------------------------|-----------------------|----------------|----------|-----------|
|                  | 1 TEILNAHME | 2 ALLGEMEIN                 | (3) ANGEBOT           | (4) ÜBERPRÜFEN |          |           |
|                  |             | Teilnahme                   |                       |                |          |           |
|                  |             | GENERELLE INFORMATIC        | DNEN                  |                |          |           |
|                  |             | Purchasing - Aligem         | eine Einkaufsbedingun |                |          |           |
|                  |             | Administration - Impression | essum                 |                |          |           |

## 4.4.1.5. Allgemein

Im Reiter Allgemein können Sie Kopfdaten der RFQ einsehen und gewissen Parameter wie Währung ändern.

| RFQ 1001 • 847 •      |             |             |                                                                                                    | $\leftarrow$     | Ē     | Zurück | Weiter |
|-----------------------|-------------|-------------|----------------------------------------------------------------------------------------------------|------------------|-------|--------|--------|
|                       | ⊘ TEILNAHME | 2 ALLGEMEIN | (3) ANGEBOT                                                                                                    | (4) ÜBERF        | RÜFEN |        |        |
| Kontakt Informationen | Allgemeir   | 1           |                                                                                                    |                  |       |        |        |
| EINKÄUFER             |             | v           | ANGEBOTSEINSTELLUNGEN<br>Währung<br>Europäischer Euro<br>Zahlungsbedingung<br>ZK03 (zahlbar innerhalb 14 Tage<br>Lieferbedingungen | en netto)        |       |        |        |
|                       |             |             | Lieferadresse<br>Frankfurt / Main                                                                                                  | ung, unversionen |       |        |        |

Klicken Sie auf Weiter um mit der RFQ fortzufahren.

## 4.4.1.6. Angebot

Im Reiter Angebot sehen die Übersicht aller Position der RFQ, deren Status und die weiteren Bearbeitungsmöglichkeiten.

| RFQ 1001 • 847 •     |             |              |           | ~ | ×      | Ē    | T   | Zurück |     | Weiter |   |
|----------------------|-------------|--------------|-----------|---|--------|------|-----|--------|-----|--------|---|
|                      | Ø TEILNAHME | ALLGEMEIN    | 3 ANGEBOT | ( | 4) ÜBE | RPRÜ | FEN |        |     |        |   |
| MATERIALNAME         |             | ERFORDERLICH | STATUS    |   |        |      |     |        |     |        |   |
| REFLEKTOR 23,0 RD 7N |             |              | • Offen   |   |        |      |     |        | 0 0 | 0      | + |

Über den Order-Symbol <sup>C</sup> können Sie die Positionsdetails öffnen und die Angebotsdaten eingeben.

Geben Sie in dieser Maske alle gefordeten Angebotsdaten ein und klicken anschließend auf "Speichern"

| O TEILI                                             | NAHME       | ALLGEMEIN                              | 3 ANGEBOT     | (4) ÜBEI | RPRÜFEN       |                    |
|-----------------------------------------------------|-------------|----------------------------------------|---------------|----------|---------------|--------------------|
| Nummer<br>4004712                                   | Angebots-De | tails<br>NGEBOT<br>eiseinheit: (Zahl)* |               |          | 0,00<br>Gesam | €<br>EUR<br>tpreis |
| Name<br>REFLEKTOR 23,0 RD 7N                        |             | 100 🌩                                  |               |          | Menge         | 1                  |
| Status <ul> <li>Offen</li> </ul>                    | LI          | EFERZEIT                               |               |          | Stückpreis    | 0,00 EUR           |
| Warengruppe<br>Leasingbekleidung                    | Lie         | e.g.1.000                              |               |          |               |                    |
| Lieferanschrift<br>0100,                            | Lie         | eferdatum*                             |               |          |               |                    |
| Waldkirch,<br>Erwin-Sick-Str. 1,<br>79183 Waldkirch |             | 2023-08-10                             |               |          |               |                    |
| DE                                                  | IN          | FO                                     |               |          |               |                    |
| atalan                                              | Lie         | eferanten Material Code                |               |          |               |                    |
|                                                     | Elé         | ektronischer Katalog mit ECla:         | s verfügbar?* |          |               |                    |
| Dateien hier Hochladen                              |             | Wert auswählen                         |               |          |               |                    |
|                                                     | Pr          | eisgarantie bis                        |               |          |               |                    |

Über "Ablehnen" ist es Ihnen möglich eine Angebotsabgabe zu dieser Position abzulehnen.

Über das Plus-Symbol + ist möglich eine Alterniv-Position dem Angebot hinzuzufügen.

Über das Pfeil-Symbol Skönnen Sie gemacht Eingaben Rückgängig machen.

## 4.4.1.7. Überprüfen

Im Reiter Überprüfen können Sie die gemachten Eingaben final überprüfen und mit "senden" an EHS übertragen.

|     |                  |                         | EIN               | ANGEBOT   |   | 4 ÜBERPRÜFEN                    |
|-----|------------------|-------------------------|-------------------|-----------|---|---------------------------------|
| 4kz | eptierte Artikel |                         |                   | 1,23 EUR  |   | 8                               |
| ŧ   | MATERIALNUMMER   | MATERIALNAME            | POSITION<br>WERK  | BEMERKUNG | м | 1,23 EUR<br>Gesamtpreis Angebot |
| I   | 4004712          | REFLEKTOR 23,0<br>RD 7N | 0100 -<br>SICK AG |           |   |                                 |
|     |                  |                         |                   |           |   | Angebotene Artikel 1 / 1        |
|     |                  |                         |                   |           |   | Frist                           |

In einem letzten Schritt können Sie Ihre Interne Kennzeichnung eintragen.

| Angebot senden                                                                                                    | ×        |
|----------------------------------------------------------------------------------------------------|----------|
| Angebotsnummer                                                                                                    |          |
| e.g. 2983102                                                                                                    |          |
| Ihr Zeichen                                                                                                    |          |
| Geben Sie Ihr Zeichen ein                                                                                                   |          |
| Wollen Sie das Angebot wirklich einreichen? Nachdem Sie das Angebot zurückgeschickt haben, können Sie es nicht mehr ändern! |          |
| Abbreche                                                                                                    | n Senden |

Anschließend haben Sie die möglichkeit das Angebot zu drucken und die Ansicht zu schließen.

| Bestätigung | ~ | Ð | Schließen |
|-------------|---|---|-----------|

### 4.4.1.8. Nachrichten

Sie haben jederzeit die Möglichkeit zu einer RFQ eine Nachricht an EHS zu senden. Verwenden Sie hierfür die Nachrichten Funktion unten links.

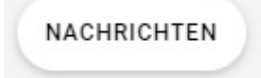

Klicken Sie auf "Neue Nachricht" um eine Nachricht zu erfassen.

## Keine Nachrichten

Es sind keine Nachrichten vorhanden

Neue Nachricht

| TAG       | RFQ #847          |
|-----------|-------------------|
| AN        | Multine Address 1 |
| Betreff h | inzufügen         |
| Nachrich  | it schreiben      |

Den gesamten Schriftverkehr zu dieser RFQ können Sie auf der linken Seite einsehen.

| Nachrichten               |            |
|---------------------------|------------|
| NEU                       |            |
| Frist verlängert          |            |
| Habe die Frist verlängert | Do., 15:37 |
| manufact, minimal         |            |
| Testnachricht             |            |
| Bitte Frist verlängern    | Do., 15:36 |

## 4.4.2. Actions / Maßnahmen

Das Modul Actions ermöglicht es EHS, Aufgaben zu definieren und zu verfolgen, die von einem Lieferanten gelöst werden müssen. Actions bietet die Möglichkeit, einzelne Aufgaben für bestimmte Fälle zu erstellen und stellt ein Mittel zur Verfügung, mit dem EHS mit seinen Lieferanten leicht über den Stand der Aufgabe kommunizieren kann.

## 4.4.2.1. Übersicht

In der Aktionsübersicht werden alle vorhandenen Aktionen für den Lieferanten aufgelistet. Von hier aus können Sie Aktionen bearbeiten und an EHS zurücksenden.

| Bezeichnung | Beschreibung                                                                             |
|-------------|------------------------------------------------------------------------------------------|
| Action Name | Name der Aktion, wie vom Ersteller der Aktion angegeben.                                 |
| Eigentümer  | Besitzer der Aktion. Standardmäßig ist dies der Ersteller der Aktion, aber der Ersteller |

In der Aktionsübersicht werden die folgenden Spalten angezeigt:

|                | der Aktion kann bei der Erstellung der                                       |
|----------------|------------------------------------------------------------------------------|
| Boauftragtor   | Aktion einen anderen Besitzer wahlen.<br>Person, der die Maßnahme zugewiesen |
| Deautragter    | wurde Diese Person ist dafür                                                 |
|                | verantwortlich dass die Maßnahme                                             |
|                | durchaeführt wird                                                            |
| Zeitrahmen     | Start- und Enddatum der Aktion.                                              |
| Dateien        | Mit der Aktion verbundene Dateien.                                           |
| Links          | Links zu Obiekten, die mit dieser Aktion                                     |
|                | verbunden sind, z. B. Lieferanten, Anfragen,                                 |
|                | Kategorien usw.                                                              |
| Status         | Der Status der Aktion:                                                       |
|                | OFFEN                                                                        |
|                |                                                                              |
|                | Die Malsnanme wird gerade vom                                                |
|                | Beautragten abgeschlossen.                                                   |
|                |                                                                              |
|                | PRÜFEND                                                                      |
|                | Die Maßnahme wurde abgeschlossen und                                         |
|                | wartet auf die Genehmigung durch den                                         |
|                | Maßnahmeninhaber.                                                            |
|                |                                                                              |
|                | ERLEDIGT                                                                     |
|                | Die Maßnahme wurde vom Eigentümer der                                        |
|                | Maßnahme genehmigt und ist                                                   |
|                | abgeschlossen.                                                               |
|                | Wenn die Maßnahme überfällig ist,                                            |
|                | erscheint Überfällig unter dem Status im                                     |
|                | Statusfeld.                                                                  |
| Klassifikation | Die Klassifikation zeigt an, welcher                                         |
|                | ubergeordneten Kategorie die Aufgabe                                         |
|                | angenort. Beispielweise eines                                                |
|                | Lieferantenentwicklung                                                       |
| Menü           | Ermöglicht den Zugriff auf die folgenden                                     |
| Mond           | Funktionen:                                                                  |
|                |                                                                              |
|                | 0                                                                            |
|                | Bearbeiten - Öffnet die Aktion, um                                           |
|                | Änderungen vorzunehmen.                                                      |
|                | Č (                                                                          |
|                | ۲                                                                            |
|                | Anzeigen – Öffnet die Aktion im                                              |
|                | Ansichtsmodul. Hier können keine                                             |
|                | Änderungen mehr vorgenommen werden                                           |
| Toolbar        | Filtert die Maßnahmenübersicht nach dem                                      |
|                | Status:                                                                      |
|                |                                                                              |
|                | • Alle                                                                       |
|                | Offnen                                                                       |
|                | Prütend                                                                      |
|                | Erledigt                                                                     |

| Alle 🕶   | Bei der Einstellung Offen, Geprüft oder<br>Erledigt werden nur die Aktionen im  |
|----------|---------------------------------------------------------------------------------|
| Alle     | ausgewählten Status angezeigt. Bei der<br>Einstellung Alle werden alle Aktionen |
| Öffnen   | angezeigt.                                                                      |
| Prüfend  |                                                                                 |
| Erledigt |                                                                                 |
|          |                                                                                 |

### 4.4.2.2. Bearbeiten einer Aktion/Maßnahme

Um eine Aktion zu bearbeiten, klicken Sie auf das Symbol 🏾 Rearbeiten für die Aktion in der Aktionsübersicht. Die Seite Aktion bearbeiten wird geöffnet.

Im Abschnitt Action Inhalt sehen alle für die Maßnahme relevanten Informationen:

Name

Beschreibung

Eigentümer

Beauftragter

Zeitrahmen

Klassifizierung

Dateien

Verlinkungen

Der Abschnitt Action Details enthält zusätzliche Felder, deren Inhalt hinzugefügt oder geändert werden kann.

| Name   | Beschreibung                                |
|--------|---------------------------------------------|
| Status | Ändern Sie den aktuellen Status der Aktion: |
|        |                                             |
|        | Offen - Die Aktion wurde zugewiesen und ist |
|        | offen zur Bearbeitung.                      |
|        | Prüfend - Die Aktion wurde vom Lieferanten  |
|        | abgeschlossen und muss vom Eigentümer       |
|        | genehmigt werden.                           |

| Abarbeitung  | Geben Sie an, wie viel Prozent der            |
|--------------|-----------------------------------------------|
|              | Maßnahme bereits abgeschlossen sind.          |
|              |                                               |
|              | Dieses Feld wird genutzt, um den Fortschritt  |
|              | der Maßnahme zu dokumentieren.                |
| Beschreibung | Geben Sie zusätzliche Details zur Aktion an.  |
| Dateien      | Fügen Sie zusätzliche Dateien zum             |
|              | Fortschritt der Aktion oder des Abschlusses   |
|              | der Aktion hinzu.                             |
| Kommentare   | Jeder der Zugriff auf das Modul Aktionen hat, |
|              | kann Kommentare zu einer Aktion               |
|              | hinzufügen.                                   |
|              |                                               |
|              | Geben Sie Ihren Kommentar in das Feld         |
|              | Kommentar eingeben ein.                       |
|              | Klicken Sie auf Senden, um Ihren              |
|              | Kommentar zu speichern.                       |
| Toolbar      | $\leftarrow$                                  |
| ← Speichern  | Gehe zurück zur Übersicht                     |
|              | Speichern                                     |
|              | Alle Änderungen müssen gespeichert            |
|              | werden. Um Ihre Änderungen zu speichern,      |
|              | klicken Sie in der Symbolleiste auf           |
|              | Speichern.                                    |
|              |                                               |
|              | Sobald Sie auf Speichern klicken, werden      |
|              | Ihre Änderungen gespeichert und Sie kehren    |
|              | zur Übersicht der Aktionen zurück.            |

Wird eine Aktion/Maßnahme im Status "prüfend" gespeichert, wird diese automatisch an EHS zur Prüfung gesendet.

EHS kann entscheiden, ob die Maßnahme abgeschlossen ist oder weitere Aktionen notwendig sind.

# 4.5. Supply Chain Management (SCM)

Unter diesem Menüpunkt sind alle operativen, kaufmännischen Prozesse zu finden:

- Bestellungen und Auftragsbestätigungen
- Elektronische Lieferscheine ("ASN" Advanced Shipping Notification)
- Rechnungen
- Langzeitlieferantenerklärungen

| â        |                                       |
|----------|---------------------------------------|
| -        | Lieferantenportal Dashboard -         |
|          | Sie haben die Registrierung noch nich |
|          | Portal Dashboard                      |
| 00<br>18 | NEUIGKEITEN                           |
|          | SCM                                   |
| SCIM     | Direkte Bestellungen                  |
|          | ASN •                                 |
|          | Rechnungen                            |
|          | LLE                                   |

## 4.5.1. Bestellungen und Auftragsbestätigungen

Sie werden per E-Mail über eingegangene Bestellungen informiert. Bitte loggen Sie sich mit Ihren Zugangsdaten im Portal an.

Wählen Sie im Navigationsbaum auf der linken Seite den Punkt "SCM" und "Direkte Bestellungen" aus. Dann können Sie die Bestellungen entweder auf Kopf- oder auf Positionoder auf Dispositionsebene anzeigen, indem Sie auf den jeweiligen Eintrag klicken.

| SCM | SCM                  |   | Direkte Bestellungen | 22 |
|-----|----------------------|---|----------------------|----|
| ' I | Direkte Bestellungen | • | Bestellliste         | G  |
|     | ASN                  | • | Positionsliste       |    |
|     | Rechnungen           |   | Dispositionsliste    |    |
|     | LLE                  |   |                      |    |

Hat eine Bestellungen mehrere Positionen werden diese in der Kopfebene in einer Bestellung zusammengefasst. In der Positionsebene gibt es pro Bestellposition eine Zeile. Je Position kann es mehrere Liefereinteilungen geben, welche in der Dispositionsliste angezeigt werden.

Sobald sie ein Element ausgewählt haben, bekommen Sie im rechten Bereich eine Liste der Bestellungen angezeigt.

Im Oberen Bereich können Sie verschiedene Ansichten wählen:

📻 Schnellansicht 📻 Alle 📻 Nicht bestätigt 📻 Nicht vollständig bestätigt

"Schnellansicht" zeigt alle unbearbeiteten

- "Alle" zeigt alle Bestellungen
- "Nicht bestätigt" zeigt alle nicht bestätigten Bestlelungen

"Nicht vollständig bestätigt" zeigt alle nicht vollständig bestätigten Bestellungen.

| Kopfebene |   |            |           |         |               |            |             |                        |
|-----------|---|------------|-----------|---------|---------------|------------|-------------|------------------------|
| Menü      |   | Bestellnr  | Anz. Pos. | Dateien | Bestellstatus | Änderungen | Bestätigung | Lieferschein erstellen |
|           | 3 | 4500088700 | 1         | 1       | Versendet     | 0          |             | 0                      |
| 🖿 🗟 🧧 🗟 😫 | 2 | 4500088694 | 1         | 1       | Versendet     | 0          |             | 0                      |
|           | - | 4500088693 | 1         | 1       | Versendet     | 0.1        |             | 0                      |

### In der Spalte Menü können Sie zwischen folgenden Funktionen wählen:

| lcon | Beschreibung                                                                                                    |
|------|----------------------------------------------------------------------------------------------------|
|      | Öffnen - Hier kommen Sie in die Detailansicht der Bestellung, wo die Auftragsbestätigung erfasst werden kann.   |
|      | Absprung auf die Positionssicht mit einer Übersicht über sämtliche Positionen der Bestellung.                   |
| Ē    | Absprung auf die Einteilungsebene der Bestellung                                                                |
| 3    | Ausdrucken der Bestellung                                                                                       |
|      | Hier können Sie die Bestellung als CSV-Datei exportieren                                                        |
|      | Wechselt in die Rechnungserstellung                                                                             |
| 2    | Weitergabe der Bestellung an einen anderen Sachbearbeiter,<br>der als Benutzer registriert ist.                 |
| 2    | Zeigt die Anzahl der Positionen der Bestellungen an. Mit Klick auf die Zahl springt man in die Positionsansicht |

| 3 | Anzahl der mitgeschickten Dateien (meist Original Bestell                                                                       |  |  |
|---|----------------------------------------------------------------------------------------------------|--|--|
|   | PDF). Mit Klick auf die Zahl werden alle Dokumente angezeigt                                                                    |  |  |
| 0 | Öffnet das aktuelle (letzte) original PDF in der Druckansicht. Ist wichtig wenn es mehrere Änderungen für eine Bestellung gibt. |  |  |

Ob eine Bestellung bereits geöffnet und bestätigt wurde erkennen Sie in der Spalte Bestätigung.

Folgende Sybole sind hier zu beachten:

| lcon | Beschreibung                               |
|------|--------------------------------------------|
|      | Die Bestellung wurde noch nicht bestätigt. |
|      | Die Bestellung wurde ganz bestätigt.       |
|      | Die Bestellung wurde zum Teil bestätigt.   |

### 4.5.1.1. Bestellungen öffnen

Mit Klick auf den "Ordner" 📟 öffnet sich die Bestellung in einem neuen Fenster.

Unter Dokumente können Sie die Bestellung im PDF-Format öffnen. Hier können Sie nun auch alle Bestelldetails einsehen.

Das Auge <sup>IIII</sup> symbolisiert ein gelesene Dokument.

#### Dokumente:

Bitte öffnen Sie das Bestell-PDF!

4500088679.pdf (2013-07-10 10:30:00)

#### **Achtung Hinweis:**

Bitte beachten Sie das, dass Öffnen des Original PDF verbindlich ist. Erst wenn das PDF geöffnet wurde, kann die Bestellung bestätigt werden.

### 4.5.1.2. Auftragsbestätigung senden

In der geöffneten Bestellung können Sie nun folgende Felder bestätigen:

Sachnr. / Bezeichnung:

Optional: Bitte wählen Sie hier, bei verschiedenen Herstellern, einen von uns freigegebenen Hersteller aus.

#### Sachnr./Bezeichnung

```
6033467
STIFTLEIST.GE.RL2*20P. RM0,80 SMD
Ihre Materialnummer: 250858
H050431 (Framatome Connectors) 
H050431 (Framatome Connectors)
```

- Menge: wie viel des Materials wurde bestellt
- **Termin: von Ihnen möglicher Liefertermin**
- Stat. Liefertermin: von EHS gewünschter Liefertermin (nicht änderbar)
- Preis / Einheit: Im System hinterlegter Preis

- Bestätigungsnummer: Bitte tragen Sie hier Ihre Auftragsbestätigungsnummer ein.
- **E** (EUR). Gesamtsumme der Bestellung
- Mit dem "Split-Button" kann die Position in werden Teillieferungen aufgeteilt
- Notiz: hier kann ein Kommentar zu Bestellung erfasst werden

Sie können die Bestellung auch im .csv-Format bearbeiten. Hierzu können Sie die Bestellung mit Klick auf Export herunterladen.

Mit "Durchsuchen" können Sie den Pfad der Datei auswählen und mit "Import" hochladen.

| S Druck                               | cen 💽 Exp  | ort                         |
|---------------------------------------|------------|-----------------------------|
| Auftragsbestätigung als CSV hochladen | Durchsuche | en_ Keine Datei ausgewählt. |
|                                       | Import     |                             |

#### 4.5.1.3. Bestellstatus

In der Bestellübersicht, wird in der Spalte Bestellstatus der aktuelle Status der Bestellung angezeigt:

- **Versendet**: Mit der Bestellung wurde noch nichts gemacht
- Bestätigt: Bestellung wurde so bestätigt wie vom Kunden gewünscht
- **Geändert**: Bestellung wurde abweichend bestätigt
- **Geliefert**: Wareneingang wurde beim Kunden bereits gebucht
- Avisiert: Bestellung wurde avisiert
- Neue: Wenn dieser Status angezeigt wird stimmt etwas bei der Bestellung nicht. Bitte Kunden kontaktieren
- Lieferung vorbereitet: Lieferschein wurde angelegt es wurde jedoch noch nicht avisiert
- **Teilweise avisiert, geliefert, bestätigt, zur Lieferung vorbereitet:** Mind. Eine Position der Bestellung wurde bereits avisiert, geliefert, bestätigt, zur Lieferung vorbereitet

#### 4.5.1.4. Bestelländerungen

Sobald EHS eine Änderung in einer Bestellung vornimmt, bekommen Sie per E-Mail eine Benachrichtigung.

Mit Klick in der Bestellübersicht in der Spalte "Änderungen" auf die Zahl öffnet sich eine detaillierte Ansicht der getätigten Änderungen.

| Änderu  | ngen in Bestellnı | ımmer: 4500019198               |                          |                 |            |                           |
|---------|-------------------|---------------------------------|--------------------------|-----------------|------------|---------------------------|
| Pos.    | Änderungen        | Bestellung wurde geändert durch | Geändertes Feld          | Vorheriger Wert | Neuer Wert | Geändert nach Bestätigung |
| 00009 3 | 2012-12-13 15:36: | 14 Lieferant                    | Menge                    | 50,00           | 30,00      | Nein                      |
| 00009 3 | 2012-12-13 15:36: | 14 Lieferant                    | Menge                    | 0,00            | 20,00      | Nein                      |
| 00009 3 | 2012-12-13 15:36: | 14 Lieferant                    | Lieferdatum [JJJJ-MM-TT] | 18.12.2012      | 20.12.2012 | Nein                      |

Zurück in der Übersicht können Sie über den Ordner Edie Bestellung einsehen und wie beschrieben eine Auftragsbestätigung erfassen.

### 4.5.2. Lieferschein

### 4.5.2.1. Lieferschein anlegen

Wählen Sie im Navigationsmenü SCM Direkte Bestellungen und Positionsliste aus.

| 骨 | SCM                  |   | Direkte Bestellungen | 0 |
|---|----------------------|---|----------------------|---|
|   | Direkte Bestellungen | ٠ | Bestellliste         |   |
|   | ASN                  | ۲ | Positionsliste       |   |
|   | Rechnungen           |   | Dispositionsliste    |   |
|   | LLE                  |   |                      |   |
|   |                      |   |                      |   |

In der Übersicht kann ein Lieferschein erstellt werden: Mit dem "Plus-Symbol" erstellt man einen Lieferschien für die Bestellposition in der Zeile. Mit der Checkbox kann man mehrere Bestellungen / Positionen zu einem Lieferschein zusammenfassen.

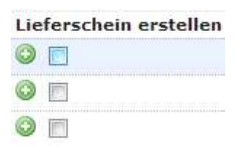

© Lieferung erstellen einen Lieferschein erstellen.

### **Achtung Hinweis:**

Falls die Lieferadresse nicht gleich ist können Lieferungen nicht zusammengefasst werden. Die Checkbox wird automatisch ausgegraut. Wenn Sie Speditionen mit in den Prozess mit einbeziehen wird im Hintergrund auch geprüft ob eine Lieferung direkt an den Kunden geht oder der Spediteur zwischengeschalten ist (eine Kombination ist hier nicht möglich).

In der erscheinenden Maske sind folgende Felder auszufüllen:

- Lieferscheinnummer: Ihre Lieferscheinnummer
- **Lieferscheindatum**: Datum des Lieferscheins

**Wareneingang Datum:** Datum des voraussichtlichen Wareneingangs

**Wareneingang Zeit:** Zeitpunkt des voraussichtlichen Wareneingangs

| Neuen Lieferschein erstellen |                    |                                  |                    |            |    |                   | ?        |  |  |
|------------------------------|--------------------|----------------------------------|--------------------|------------|----|-------------------|----------|--|--|
| 🗿 Zurück 🕜 Lie               | eferschein anlegen | tualisieren                      |                    |            |    |                   |          |  |  |
| Details                      |                    |                                  |                    |            |    |                   |          |  |  |
| Lieferscheinnumm             | er                 |                                  | Lieferscheindatum  | 2013-08-27 | 00 |                   |          |  |  |
| Lieferadresse                | SICK AG            |                                  | Wareneingang Datum | 2013-05-28 | 0  |                   |          |  |  |
| Lieferantennumme             | er 53052           |                                  | Wareneingang Zeit  |            |    |                   |          |  |  |
| Positionen                   |                    |                                  |                    |            |    |                   | 8        |  |  |
| Kontra                       | ktnummer           | Kundenmaterialnummer             |                    | Datum bis  | A  | ngeforderte Menge | Menge    |  |  |
| 450                          | 0088467            | 6025628 WIDERST.CE.SMD 1R00 +-1% | 0805 TK100         | 2013-05-28 |    | 10.000,00         | 9.000,00 |  |  |

Mit Klick auf "Lieferschein anlegen" gelangen Sie in eine weitere Übersichtsmaske: Lieferung avisieren

## 4.5.2.2. Lieferschein avisieren

Sofern mit Ihnen vereinbart, können Sie eine Lieferung avisieren. Unter "Packstücke" kann die Art der Packstücke genauer definiert werden.

| 1 Elli          | itrage gerunden. 🕫                |
|-----------------|-----------------------------------|
|                 | 8                                 |
| zahl Gebindetyp | Menü Pos.                         |
| EURO-Palette 🔹  | 1 -                               |
| 12              | zahl Gebindetyp<br>EURO-Palette V |

Unter "Lieferscheinposition" muss im Feld Menge die exakte Liefermenge eingetragen werden.

Ebenfalls können Charge und Mindesthaltbarkeitsdatum angegeben werden.

| Menge   | Charge | MHD        |
|---------|--------|------------|
| 2.000,0 |        | 0000-00-00 |

Mit Klick auf "Lieferschein avisieren" wird der Vorgang abgeschlossen.

| Lieferschein                     |                       |
|----------------------------------|-----------------------|
| 🕒 Zurück 🔘 Positionen hinzufügen | 😂 Lieferung avisieren |

#### 4.5.3. Rechnung

#### 4.5.3.1. Rechnung erstellen aus Bestellung

Eine Möglichkeit eine Rechnung zu erstellen gibt es in der Bestellübersicht. Dazu setzt man den Haken im der Spalte Rechnungsauswahl und klickt anschließend auf Rechnung erstellen. (Bei Mehrfachauswahl werden alle ausgewählten Bestellungen in EINER Rechnung berechnet)

| Rechnungsauswahl |  |
|------------------|--|
| ☑ \$             |  |
| ■ ▲              |  |
| <b>—</b>         |  |
|                  |  |
| Bestelleingang   |  |

Geben Sie in das nun geöffnete Rechnungsformular alle relevanten Daten ein und klicken Sie anschließend auf "An EHS senden"

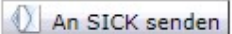

Hinweis: Mit dem Button "speichern" können Sie Rechnung für sich zwischenspeichern und zu einem späteren Zeitpunkt weiterbearbeiten. Die Rechnung wird dadruch NICHT an EHS gesendet.

🗎 Speichern

### 4.5.3.2. Rechnungsübersicht

Eine Übersichtsliste aller erstellten Rechnungen finden Sie in der Navigation über SCM - Rechnungen

| ₽ | SCM                  |   |
|---|----------------------|---|
|   | Direkte Bestellungen | • |
|   | ASN                  | • |
|   | Rechnungen           |   |
|   | LLE                  |   |
|   |                      |   |

Mit dem Ordnersymbol in der Spalte Menü kann die Rechnung geöffnet werden.

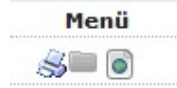

In der Spalte Staus können Sie sehen, ob die Rechnung von EHS verarbeitet wurde. Status Freigegeben = Wurde an EHS übertragen und verarbeitet Status Neu = Rechnung gespeichert, noch nicht an EHS übertragen.

| Status          |
|-----------------|
| Freigegeben     |
| <br>Freigegeben |
| <br>Freigegeben |
| Freigegeben     |
| Freigegeben     |
| Neu             |

## 4.5.4. Gutschrift

## 4.5.4.1. Gutschrift erstellen

Im Navigationsbereich finden unter "SCM - Rechnungen" die von Ihnen erstellen Rechnungen.

| <b>a</b> | SCM                  |   |
|----------|----------------------|---|
|          | Direkte Bestellungen | • |
|          | ASN                  | • |
|          | Rechnungen           |   |
|          | LLE                  |   |
|          |                      |   |

Öffnen Sie mit dem Ordnersymbol in der Spalte Menü die jeweilige Rechnung und stornieren Sie diese mit dem Button "STORNO (Gutschrift)"

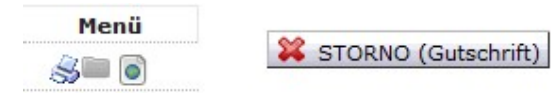

In der Übersicht wird die Gutschrift mit den Haken in der Spalte Gutschrift gekennzeichnet.

| Rechnung #       | Kundenrechnung #          | Interne Rechnungs # | Gutschrift | Bestellnummer |
|------------------|---------------------------|---------------------|------------|---------------|
| STORNO010715_st2 | 6010764850                |                     |            | 4500449601    |
| 060715_st        | 6010764846                |                     |            | 4500449612    |
| 010715_st4       | 601076 <mark>4</mark> 844 |                     |            | 4500449602    |
| 010715_st2       | 6010764843                |                     |            | 4500449601    |
|                  |                           |                     |            |               |